# Lab sheet 3.1: Visual Basic

### A. Change the default Project Location

#### **Requirement:**

(1) click [Tools] in menu bar, then Select [Options...] command

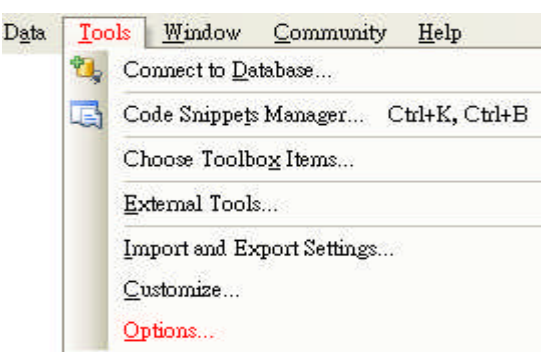

(2) Select [General] on the left,

### Change the visual Studio projects locations on the right-top

Click OK button

| Options                                                                                                    | ? 🔀                                                                                                    |
|----------------------------------------------------------------------------------------------------|----------------------------------------------------------------------------------------------------|
| <ul> <li>Environment</li> <li>Projects and Solutions</li> <li>General</li> <li>VB Defaults</li> <li>Text Editor Basic</li> <li>Windows Forms Designer</li> </ul> | Visual Studio projects location:<br>C:PC-PRJ<br>Visual Studio user project templates location:<br>C:Documents and Settings\lkl8.YCSTAFF\My Documents\Visual Studio 2]<br>Visual Studio user item templates location:<br>C:Documents and Settings\lkl8.YCSTAFF\My Documents\Visual Studio 2]<br>Visual Studio user item templates location:<br>C:Documents and Settings\lkl8.YCSTAFF\My Documents\Visual Studio 2]<br>Visual Studio user item templates location:<br>C:Documents and Settings\lkl8.YCSTAFF\My Documents\Visual Studio 2]<br>Always show Error List if build finishes with errors<br>V Track Active Item in Solution Explorer<br>Show advanced build configurations<br>Always show solution<br>Save new projects when created<br>V Warn user when the project location is not trusted<br>Show Qutput window when build starts<br>Prompt for symbolic renaming when renaming files |
| Show all settings                                                                                                    | OK Cancel                                                                                                    |

### **B.** Create controls

## **Requirement:**

## (1) Create the controls in a form frmLab\_H03

| Object     | Property      | Setting                      |
|------------|---------------|------------------------------|
| Form       | Name          | frmLab_H03                   |
|            | BackColor     | Corel (in Web tab)           |
|            | Text          | Lab Sheet H03                |
|            | StartPosition | CenterScreen                 |
|            | Size          | 520, 400                     |
| Label      | Name          | lblWork                      |
|            | Font          | Arial, 14.25pt, style=Italic |
|            | BorderStyle   | FixedSingle                  |
|            | ForeColor     | White (in Web tab)           |
|            | AutoSize      | False                        |
|            | Text          | What is his work?            |
| PictureBox | Name          | PicWork                      |
|            | Image         | work.gif                     |
|            | SizeMode      | CenterImage                  |
| Label      | Name          | lblAnswer                    |
|            | Text          | His work is painting.        |
|            | Visible       | False                        |
| TextBox    | Name          | txtWork                      |
|            | Font          | Arial Black, 12pt            |
|            | ForeColor     | InfoText (in System tab)     |
|            | BackColor     | Yellow                       |
| Listbox    | Name          | lstWorkType                  |
|            | Items         | writing, painting            |
| Button     | Name          | btnExit                      |

## (2) Expected Output

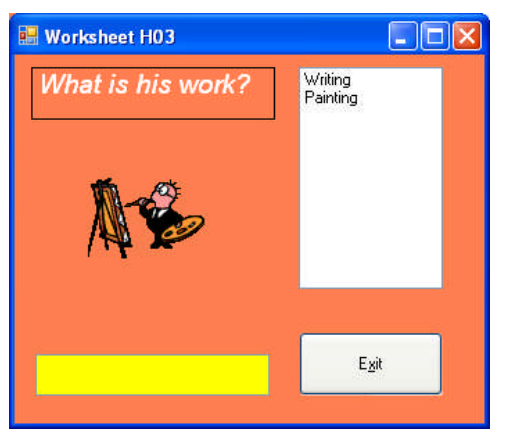

(3) Save the project as Lab\_H03